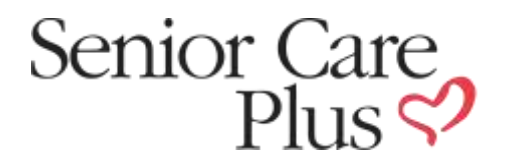

## Senior Care Plus Gym Program Portal Instruction

To check a Senior Care Plus member's eligibility, Click on *Check Gym Eligibility* in the Gym Dashboard.

|                              | Hometown<br>Health 💙 | Find a Doctor Member Support For Pro |
|------------------------------|----------------------|--------------------------------------|
| kometown Apps. Gym Dashboard |                      |                                      |
|                              |                      |                                      |

Enter *Member Number* from member's Hometown Health Identification Card (number starts with a "C" and typically is followed by eight (8) digits), and Click **Submit**.

| Hometown<br>Health 💙 |
|----------------------|
| oard                 |
| Eligibility - Step 1 |
|                      |
|                      |
|                      |
|                      |

## Enter Member's Date of Birth and Click Submit.

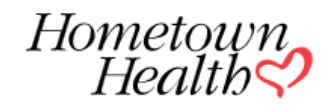

| Но | metown Apps Gym Dashboa                | rd                   |  |  |  |  |
|----|----------------------------------------|----------------------|--|--|--|--|
|    | Check Member's                         | Eligibility - Step 2 |  |  |  |  |
|    | Please, confirm member's Date of Birth |                      |  |  |  |  |
|    | January 🔽 1 🔽                          | 1918                 |  |  |  |  |
|    | Submit                                 |                      |  |  |  |  |

Message will appear, confirming that your client/member is eligible for the Hometown Fitness Gym Program.

|       |                                                                                                    | Hometown<br>Health <b>v</b>                                                                                            |   |
|-------|----------------------------------------------------------------------------------------------------|----------------------------------------------------------------------------------------------------|---|
| Homet | own Apps Gym Dashboard                                                                             |                                                                                                    |   |
|       | This member is eligibl<br>lease add member to yo<br>lember Number: 004046<br>lember Name: RIZZO,PE | e for the Geri Gym program.<br>ur gym.<br>88800<br>TED C<br>Member's Number and Name<br>will be displayed in this area | × |
| R     | estart?                                                                                            |                                                                                                    |   |
|       | Restart                                                                                            |                                                                                                    | \ |

Click on *Restart* to check another member's eligibility

| Restart? |         |  |  |
|----------|---------|--|--|
|          | Restart |  |  |

Should you have any problems locating a member's record or eligibility, please contact Customer Service, using the telephone numbers below:

Hometown Health Office Hours: Monday - Friday, 8:00 am - 5:00 pm Live Person Telephone Hours: Monday - Sunday, 7:00 am - 8:00 pm 775-982-3232 24 Hour Recorded Assistance: Toll Free 800-336-0123

775-982-3232 | Toll Free 800-336-0123 Información en español 775-982-3242 | TTY Relay Service 711 10315 Professional Circle, Reno, Nevada 89521 | Get Directions

Hometown Fitness Gym Program

Uploading Gym Visit Tracking Sheet

 Click on Upload Gym Visits File to upload your completed utilization spreadsheet for program. This must be completed in order for you to receive payment from Hometown Health for your members.

|                            | Health    | HOMETOWNRX 👻 INDIVIDUALS & |
|----------------------------|-----------|----------------------------|
| ametown Apps Gym Dashboard |           |                            |
| Check Gym Eligibility      | Upload Gy | m Visits File              |

• The Globalscape site will open. You will need your Username and password, which will be supplied to you in a separate email from Hometown Health. Please note that if you have more than one location, you will need to upload a separate file for each, using the login information for the specific location.

| V El terret age +                                                                                                    | Contract of the |
|----------------------------------------------------------------------------------------------------|-----------------|
| + 0.0 + see - residence of the second process of the second second secon | 421             |
| 👷 dage 🖄 beskar beskar 😌 skaltas 🗰 base beskar (de 🛬 base Califabri 🔮 beskar beskar) 🗮 beskar beskar 🖉 beskar beskar 🖉 beskar beskar           |                 |
|                                                                                                    |                 |
| dlobalscape                                                                                                    |                 |
| Securely connected                                                                                                    |                 |
|                                                                                                    |                 |
|                                                                                                    |                 |
|                                                                                                    |                 |
| linear linear linear linear linear linear linear linear linear linear linear linear linear linear linear linear                                                                                                    |                 |
| The second second second second second second second second second second second second second second second se                                                                                                    |                 |
| - Annual Contraction of Contractions                                                                                                    |                 |
| and the second second se                                                                                                    |                 |
|                                                                                                    |                 |
|                                                                                                    |                 |

• Double click on the *Inbound* folder

| Web Transfer Client | 4    | These +Q.           | 1 Logent Dance -                                              |
|---------------------|------|---------------------|---------------------------------------------------------------|
| iobalscape" C       |      |                     |                                                               |
| Name of Street a    | 30.4 | 500 m               | opposed Manager 🔳                                             |
| R react             |      | TATION TO A COMPANY | <ul> <li>Contraction</li> </ul>                               |
| a Calego et al a    |      | 122300307 1223070   | <ul> <li>Infragmedt</li> <li>Ne gangte og property</li> </ul> |
|                     |      |                     | <ul> <li>Annual</li> </ul>                                    |
|                     |      |                     | 41 (mm 2) (20 mm)                                             |
|                     |      |                     |                                                               |
|                     |      |                     |                                                               |
|                     |      |                     |                                                               |
|                     |      |                     |                                                               |
|                     |      |                     |                                                               |
|                     |      |                     |                                                               |
|                     |      |                     |                                                               |
|                     |      |                     |                                                               |
|                     |      |                     |                                                               |
|                     |      |                     |                                                               |
|                     |      |                     |                                                               |

## Hometown Fitness Gym Program

.

• Upload your completed Excel template here. You may drag and drop the file in the space or you may use the upload button as shown. When the file is uploaded it will be displayed on the screen with a check box next to it.

| T Web Transfer Client                                                    |                                                  | Titler Olimit (+0)           | tinging trying 1                                                                                                    |
|--------------------------------------------------------------------------|--------------------------------------------------|------------------------------|----------------------------------------------------------------------------------------------------|
| globalscape"                                                             | Christian / Hann                                 |                              |                                                                                                    |
| · Ny fairan                                                              | il term a                                        | Der e Der e                  | liptoat Manager 🛛 🛢                                                                                                    |
| <ul> <li>Henrit</li> <li>Demonstration</li> <li>Demonstration</li> </ul> | Carl Joyn Nogan Agreement European Firms Speedad | 963.54.68 . 1/24/1018 1924/6 | Complete (3)     Recomplete scheme (3)                                                                                                    |
|                                                                          |                                                  |                              | Professioner (St. )     The control of a programmer                                                                                                    |
|                                                                          |                                                  |                              | Nearby (1)     Note: The second second |
|                                                                          |                                                  |                              |                                                                                                    |
|                                                                          |                                                  |                              |                                                                                                    |
|                                                                          |                                                  |                              |                                                                                                    |
|                                                                          |                                                  |                              |                                                                                                    |
|                                                                          |                                                  |                              |                                                                                                    |
|                                                                          |                                                  |                              |                                                                                                    |

• Click on the icon shown below to log out.

| E Web Transfer | Glient                                                     | Writer Oliveis - U. | Latente Britter at                                             |
|----------------|------------------------------------------------------------|---------------------|----------------------------------------------------------------|
| giobalscape"   | Contract Contract                                          | ± 0 0 1 1           | hanner.                                                        |
| · materia      | il here a                                                  | Stra bira           | Noted Henopy                                                   |
| • court        | all 🔯 Gai Live Propert Agreement Language Cleane Topologit | 90000 10000 0000    | <ul> <li>Gaugement (6)</li> <li>In reserve a second</li> </ul> |
| B loss of the  |                                                            |                     | <ul> <li>Schlapping (8)</li> <li>Schlapping (8)</li> </ul>     |
|                |                                                            |                     | <ul> <li>Apartica (B)</li> </ul>                               |
|                |                                                            |                     |                                                                |
|                |                                                            |                     |                                                                |
|                |                                                            |                     |                                                                |
|                |                                                            |                     |                                                                |
|                |                                                            |                     |                                                                |
|                |                                                            |                     |                                                                |
|                |                                                            |                     |                                                                |
|                |                                                            |                     |                                                                |

- 1. Please use *only the supplied Electronic* Excel file (*Downloaded from the website as instructed above*) to bill Hometown Health for the monthly utilization for the Hometown Fitness Gym Program.
- 2. Please make sure that you complete a SEPARATE spreadsheet for each location you own and upload the spreadsheet to the correct account on our FTP site. *Please see uploading instructions for further information*. ALL locations have a separate login for the FTP site, even if there is common ownership between locations. It is important to get the correct member billing listed under the correct entity or you may encounter problems for the next billing.
- 3. Please list the Hometown Health or Senior Care Plus member identification number for each member you are submitting a bill for, as well as the date(s) of each visit to your location.
- 4. Use only the Senior Care Plus member number from the member's identification card. We will not be able to process the billing if the number is not listed or is incorrect. If you have any other questions or concerns please call (775) 982-3093 or email bgrace-smith@hometownhealth.com.

| - 18     | HOME                                 | INSERT PAGE LANOUT FORMU                                                                                                    | LAS DATA                     | ADVEW VI                     | ew desid              | Ň        |          |                                                                                                    |          |          |          |          |                |                                |               | 1    |
|----------|--------------------------------------|----------------------------------------------------------------------------------------------------|------------------------------|------------------------------|-----------------------|----------|----------|----------------------------------------------------------------------------------------------------|----------|----------|----------|----------|----------------|--------------------------------|---------------|------|
| Part     | X Cat<br>Ill Copy +<br>♥ format Part | $\begin{array}{ccc} \mbox{Caller} & + \left[ \mathbf{I} & + \right] X & A \\ \mbox{ Is } & f & g & - \left[ \left[ \left[ 1 & - \right] \right] X & A \end{array} \end{array}$ | **=***                       | frie (Dinne<br>17 all (Dinne | e fait<br>ge Wi-Corne | 5 - 1% + | 12 A 0   | The second for the second for the se | Prof. or |          |          | da 1     | Deleter Format | ∑ natolian<br>∏ifa+<br>€ Char+ | Sort & Find & | 1000 |
|          | Galaxed                              | 5 Set                                                                                                    |                              | Ngener                       |                       | 9 setta  |          |                                                                                                    | - 0      | fire :   |          |          | .08            |                                | Litting       |      |
| 85       |                                      | XVE                                                                                                    |                              |                              |                       |          |          |                                                                                                    |          |          |          |          |                |                                |               |      |
| 1        | Α.                                   | 0.                                                                                                    | C                            | 0                            | t                     | - F      | - G      | CH.                                                                                                    | 1        |          | *        | 1.       | M              | - 14                           | 0             |      |
| 1        | NewMember                            | MemberName                                                                                                    | <ul> <li>Memberic</li> </ul> | 0 - Vielt1                   | · Visit2              | - Visit3 | < Visitó | - VieitS                                                                                                    | - Visits | - Visit7 | - Visita | - Visit9 | · Vieit10      | <ul> <li>Visit11</li> </ul>    | - Vielt12 -   | ۷    |
| 8.       |                                      |                                                                                                    |                              |                              |                       |          |          | 1                                                                                                    |          |          |          |          |                |                                |               | Ē    |
| 4        |                                      |                                                                                                    |                              |                              |                       |          |          |                                                                                                    |          |          |          |          |                |                                |               | h    |
| 5        |                                      |                                                                                                    |                              |                              |                       |          |          |                                                                                                    |          |          |          |          |                |                                |               | Ē    |
| fi       |                                      |                                                                                                    |                              |                              |                       |          |          |                                                                                                    |          |          |          |          |                |                                |               |      |
| 2        |                                      |                                                                                                    | _                            | _                            | _                     | -        | _        |                                                                                                    | -        |          |          | -        |                | -                              | _             | ł    |
| 8        |                                      |                                                                                                    |                              |                              |                       |          |          |                                                                                                    |          |          |          |          |                |                                |               | F    |
| 10       |                                      |                                                                                                    |                              |                              |                       |          |          |                                                                                                    |          |          |          |          |                |                                |               |      |
| 11       |                                      |                                                                                                    |                              |                              |                       |          |          |                                                                                                    |          |          |          |          |                |                                |               |      |
| 32       |                                      |                                                                                                    |                              |                              |                       |          |          |                                                                                                    |          |          |          |          |                |                                |               | F    |
| 14       |                                      |                                                                                                    |                              |                              |                       |          |          |                                                                                                    |          |          |          |          |                |                                |               | t    |
| 15       |                                      |                                                                                                    |                              |                              |                       |          |          |                                                                                                    | -        |          |          | -        | -              |                                |               | Ē    |
| 10       |                                      |                                                                                                    |                              |                              |                       |          |          |                                                                                                    |          | 1        |          |          |                | 1                              |               |      |
| 17<br>18 |                                      |                                                                                                    |                              |                              |                       |          |          |                                                                                                    |          |          |          |          |                |                                |               |      |

## Best Practices and Troubleshooting

- Download Excel file, *Gym Visit Tracking Document*, from the Hometown Health website (see instructions included). This will open as an Excel file for your convenience.
  - Spreadsheet has 33 columns, consisting of:
    - Member's Name (Optional) (first column)
    - Member's Identification Number (second column)
    - 31 Date-Ready columns to enter each member's visit date throughout the logged month. Each date must be entered into a separate column. Duplicate dates will be ignored.
- Dates must be entered as MM/DD/YYYY. If this format is not followed, the download may be inaccurate and visits may be missed.
- Blank spaces, commas, or other characters can cause errors during the load process-
- DO NOT ADD OR REMOVE ROWS OR COLUMNS. This can cause the file to error out, which can delay your membership payment from Hometown Health.

Should you need further assistance, please feel free to reach out to me. I have also included our business information below.

Hometown Health Office Hours: Monday - Friday, 8:00am - 5:00pm Live Person Telephone Hours: Monday - Friday, 7:00am - 8:00pm 24 Hour Recorded Assistance: Toll Free 800-336-0123

775-982-3232 Toll Free 800-336-0123 Información en español 775-982-3242 TTY Relay Service 711 10315 Professional Circle, Reno, NV 89521 Get Directions 8930 W. Sunset Rd. #200, Las Vegas, NV 89148 Get Directions

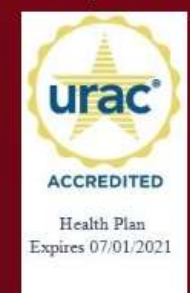

Hometown Health complies with applicable Federal civil rights laws and does not discriminate on the basis of race, color, national origin, age, disability, or sex.